## Majandustarkvara RAPID tõstmine ühest arvutist teise

Käesolev juhend on Teile vajalik juhul, kui soovite arvuti välja vahetada ja tekib küsimus - kuidas tõsta majandustarkvara RAPID vanast arvutist uude. Sellesama juhendi järgi käituge ka siis, kui olemasolevale arvutile paigaldatakse operatsioonisüsteem uuesti.

## JÄRGNEV JUHEND SOBIB RAPIDI PÜSIKLIENDILE!

## Kui RAPID-tarkvara kasutaja ei ole püsiklient, siis andmete ületõstmiseks võtke palun ühendust klienditoega.

- 1. Vanas arvutis käivitage RAPID ADMIN. Logige sisse tavapäraselt oma kasutajanime ja parooliga. Klikkige peamenüüs nuppu **<u>Uus versioon</u>**. Läbige tarkvara versiooni uuendus.
- Kui versioon on uuendatud, siis käivitage RAPID ADMIN ja klikkige nuppu <u>Andmebaasi koopia.</u> Protseduur teeb RAPIDi kõigist andmetest ühe koopiafaili. Kui koopia tehtud, teatab programm millisesse kausta andmete koopiafail salvestati:

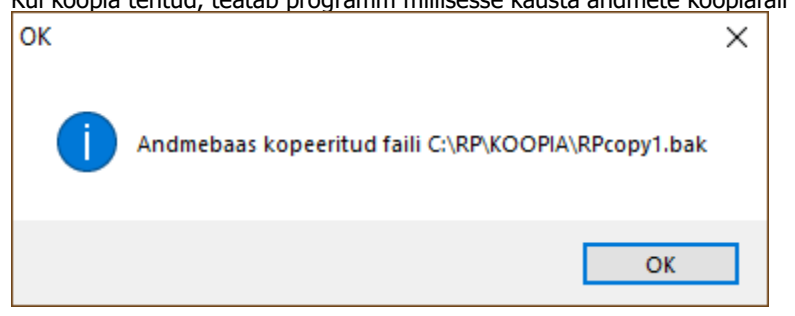

Tavaliselt C:\RP\KOOPIA\. Näidatud kaustast otsige tänase kuupäevaga kõige uuem koopiafail nimega **RPcopy***xx***.bak**. Antud näite puhul **RPcopy1.bak**.

Kopeerige koopiafail mälupulgale või mingile muule andmekandjale, millelt saab hiljem koopiafaili salvestada uude arvutisse.

**NB!** Mälupulgale või mingile muule välisele andmekandjale võiks kopeerida ka vana arvuti **C:\RP\** kausta koos oma alamkaustadega (väljaarvatud kaust **<Data>**, mille sisu saab kopeerida safe mode reziimis või kui sql server on välja lülitatud). Eriti oluline sel juhul, kui programmi kasutaja on tellinud erilahendusi, -kujundusi.

Kui vana arvuti ei tööta enam ja uut koopiafaili koostada ei saa, siis saate andmed taastada uude arvutisse viimasest välisele andmekandjale salvestatud koopiast.

 Paigaldada uude arvutisse kaughalduse tarkvara TT Tarkvara kodulehelt <u>http://tttarkvara.ee/RP/kt\_uus.exe</u> Kui peaksite vajama RAPIDi klienditoe abi, siis saame seda pakkuda Teile mugavalt ja aegasäästvalt kaughalduse abil.

Lisaks paigaldage uude arvutisse:

- a. pdf-dokumentide lugemise ja loomise tarkvara (lingid TT Tarkvara kodulehel);
- b. juhul kui soovite RAPIDis koostatuid arveid e-kirjaga saata, siis Teile sobiv e-posti tarkvara (*Thunderbird, Essential PIM, MS Outlook*, jmt);
- c. suhtlustarkvarasse Skype lisage RAPIDi klienditoe kontakt "rapid.plus";
- d. viirusetõrjetarkvara (soovi korral saate tellida TT Tarkvarast);
- e. ja muu raamatupidajale vajalik tarkvara.
- Uude arvutisse paigaldage RAPIDi tarkvara: esimesena andmebaasi tarkvara MS SQL server ja seejärel RAPIDi rakendustarkvara. Vajalikud paigaldusfailid saate internetist TT Tarkvara kodulehelt: <u>http://tttarkvara.ee/paigalda-rapid/</u> Vajalike failide allalaadimiseks klikkige kodulehel linke SAMM 2 ja SAMM 3. Salvestage failid arvutisse ja seejärel käivitage. Põhjaliku paigaldusjuhendi saate klikkides linki SAMM1.
- Kui tarkvara on arvutisse paigaldatud, siis nimetage eelnevalt välisele andmekandjale salvestatud koopiafail RPcopyxx.bak ümber RPcopy.bak failiks ja kopeerige uude arvutisse kausta C:\RP\Data . Seal asuv RPcopy.bak fail asendage enda RPcopy.bak failiga!

Info ja klienditugi: *Skype*-telefon: rapid.plus E-post <u>rapid@tttarkvara.ee</u> Telefon 635 6660, 433 0077 TT Tarkvara OÜ

- Seejärel tehke arvutile taaskäivitus. Üldreeglina käivitub peale arvuti ülestulekut protseduur "RAPID-i andmebaasi loomine". Juhul kui andmebaasi loomine ei käivitu automaatselt, siis käivitage see käsitsi. Otsige oma arvutist üles kaust C:\RP\Data\ ja sealt fail **bak\_baas.exe** ning käivitage see.
- 7. Kui andmebaas loodud, käivitage moodul RAPID ADMIN. Ekraanile kuvatakse aken:

| tt Teave                                                                                                    |            |
|----------------------------------------------------------------------------------------------------|------------|
| Raamatupidamistarkvara RAPID<br>Versioon 07.04.08                                                                                                    | <b>₽</b> • |
| Litsentseeritud kasutaja:                                                                                                    |            |
| Rapid Plus - DEMO - baas                                                                                                    |            |
| Programmi litsentsi uuendamiseks pöörduge programmi autori poole!<br>Uue litsentsivõtme saamiseks peate TT Tarkvarale edastama selle koodi:<br>VXW                                                       | TUSJL      |
| Litsentsivotme saamiseks:                                                                                                    |            |
| <ul> <li>nelistan ise tarkvara konsultandile telefonile 433 0077</li> <li>saadan e-kirja vastava teatega aadressile rapid@ttarkvara.ee</li> <li>litsentsivõti juba olemas, sisestan uue koodi</li> </ul> |            |
| Programmi autor TT Tarkvara OÜ. TT Tarkvara OÜ<br>Kõik õigused reserveeritud. E-post: rapid@tttarkvara.ee<br>Tel. 433 0077, 433 0070<br>Faks 433 0071<br>www.tttarkvara.ee                               |            |

Siinkohal valige üks järgnevatest võimalustest:

- helistage telefonil 635 6660 või 433 0077 ja teatage see ekraanil näidatav kood meile telefoni teel.
- saatke e-postiga aadressile rapid@tttarkvara.ee seesama kood ja teie firma nimi. Klikkige teksti – <u>saadan e-kirja...</u> Selle peale avatakse teie vaikimisi häälestatud e-posti tarkvara, kus saate kirja teele saata.
- Kui olete juba TT Tarkvarast uue litsentsivõtme saanud , siis klikkige kolmandal punktil <u>litsents juba</u> olemas, sisestan uue koodi.

Sisestage vastavatele väljadele TT Tarkvaralt saadud koodid ja vajutage OK.

8. Peale seda, kui programm teatab <u>Litsents uuendatud</u>, minge peamenüüsse, vajutage nuppu <u>Uus</u> <u>versioon</u> ja tehke läbi versiooni uuenduse protseduur.

## Peale versiooni uuendamist on RAPID töövalmis. Õnnitleme! Olete edukalt paigaldanud RAPIDi uude arvutisse ja saate alustada tööd!

Kui Teie ettevõttes kasutatakse RAPIDit mitmel töökohal, siis lisatöökohtade külge haakimiseks võtke ühendust RAPIDi klienditoega.